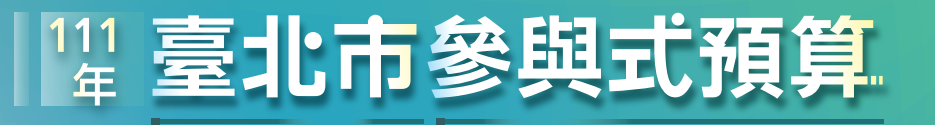

提案票選活動

## 網路投票流程

-----

6

SEARCH PROPERTY A

投票&結果

2.打勾。

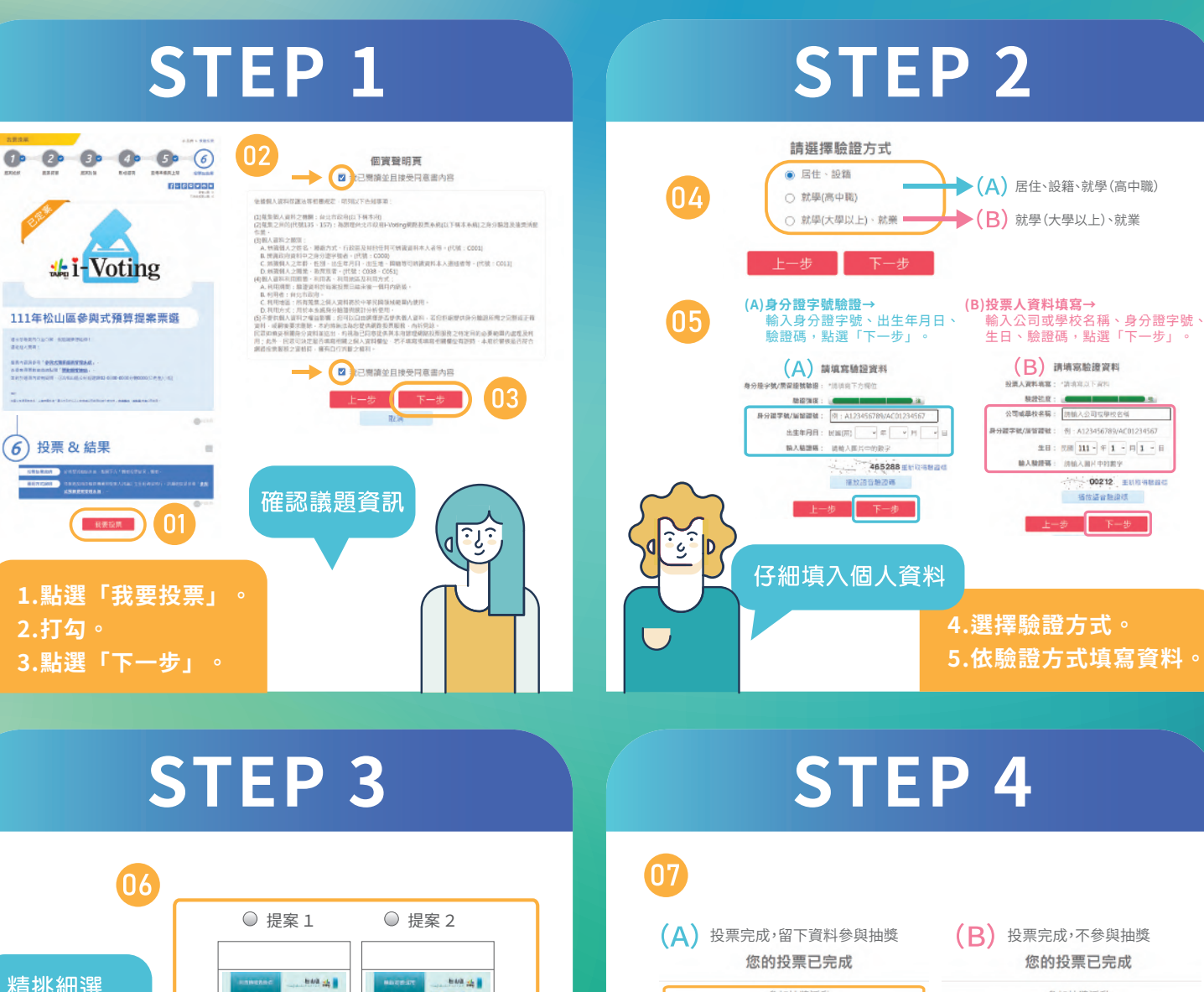

## 精挑細選 參加抽獎活動 參加抽藥活動 理想的項目 請填寫姓名 例:王小明 請填寫姓名 例:王小明 請填寫聯絡方式 例:手機或市話 請填寫聯絡方式 例:手機或市話 | 抽菜活動則無間項高・請直接接下一歩) (若不参加拍摸活動削無開消度・請直接按下一歩) 200 ંડિ 確定送出 完成投票,填寫資料抽大獎 清除 آي ک 6.點選您心目中理想的提案, 7.留下資料抽大獎,點選「下 點選「確定送出」。 一步」,就完成投票囉!

主辦單位:臺北市政府 承辦單位:臺北市政府民政局及各區公所 協辦單位:臺北市政府研究發展考核委員會、臺北市政府資訊局、臺北市政府教育局